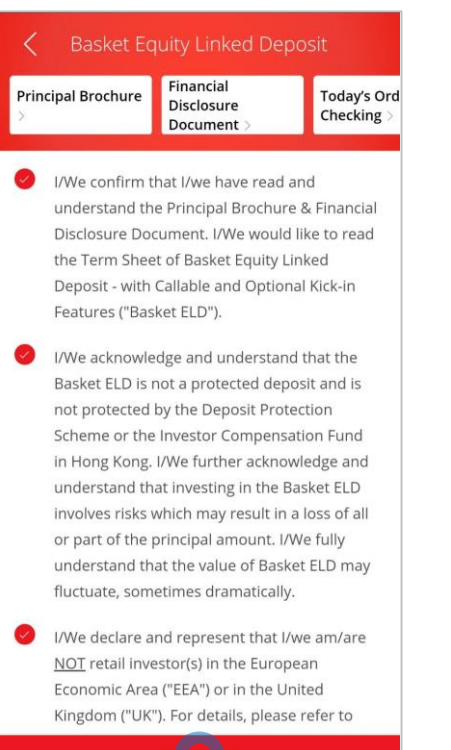

roceec

BEA東亞銀行

#### Log in BEA App with i-Token

- Go to "Investment" > "Linked Deposits" and then "Basket Equity Linked Deposits"
- Tick the acknowledgement checkboxes and select "Proceed"
- Select the "Place an Order" of a Term Sheet
- Select "Yes" to confirm your Risk Tolerance Level
- Enter your Deposit Amount
- Tick the declaration checkboxes and select "Proceed"
- Review the transaction details and select "Confirm"
- Your transaction is submitted

| K Basket Equity Linked Deposit                                      |                                       |                          |  |
|---------------------------------------------------------------------|---------------------------------------|--------------------------|--|
| Principal Brochure                                                  | Financial<br>Disclosure<br>Document > | Today's Or<br>Checking > |  |
| Account No. 015-521-88-***33-0                                      |                                       |                          |  |
| Reference                                                           | Number IIP000529                      | 99                       |  |
| Stock Code(s)<br>0011 / 0101<br>Linked Stock(s)<br>Hang Seng Bank / | Hang Lung PPT                         |                          |  |
| Deposit Currency Product Risk Level<br>HKD 3                        |                                       |                          |  |
| View Term Shee                                                      | t Place an                            | Order                    |  |
| Reference I                                                         | Number IXP000529                      | 84                       |  |
| Stock Code(s)<br>1299 / 3690                                        |                                       |                          |  |
| Linked Stock(s)<br>AIA / MEITUAN-W                                  |                                       |                          |  |
| Deposit Currency<br>HKD                                             | Product Ri<br><b>4</b>                | sk Level                 |  |
| View Term Shee                                                      | t Place an                            | order                    |  |

● BEA東亞銀行

- Log in BEA App with i-Token
  - Go to "Investment" > "Linked Deposits" and then "Basket Equity Linked Deposits"
  - Tick the acknowledgement checkboxes and select "Proceed"

#### 2 • Select the "Place an Order" of a Term Sheet

- Select "Yes" to confirm your Risk Tolerance
  Level
- Enter your Deposit Amount
- Tick the declaration checkboxes and select "Proceed"
- Review the transaction details and select "Confirm"
- Your transaction is submitted

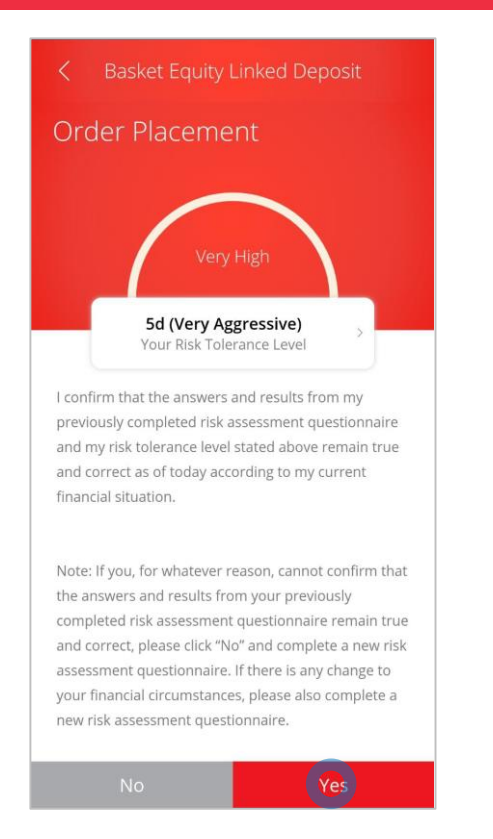

1

BEA東亞銀行

- Log in BEA App with i-Token
  - Go to "Investment" > "Linked Deposits" and then "Basket Equity Linked Deposits"
  - Tick the acknowledgement checkboxes and select "Proceed"
- Select the "Place an Order" of a Term Sheet

## Select "Yes" to confirm your Risk Tolerance Level

Enter your Deposit Amount

3

- Tick the declaration checkboxes and select "Proceed"
- Review the transaction details and select "Confirm"
- Your transaction is submitted

| HKD View Term Sheet View Term Sheet Attachment - News Release Please read the <u>Principal Brochure</u> , the <u>Einancial</u> Disclosure Document and the Term Sheet before                                                                                                    |   |
|----------------------------------------------------------------------------------------------------|---|
| View Term Sheet           View Term Sheet Attachment - News Release         >           Please read the Principal Brochure, the Financial         Disclosure Document and the Term Sheet before                                                                                                    |   |
| View Term Sheet Attachment - News Release > Please read the <u>Principal Brochure</u> , the <u>Financial</u> Disclosure Document and the Term Sheet before                                                                                                    |   |
| Please read the <u>Principal Brochure</u> , the <u>Financial</u><br>Disclosure Document and the Term Sheet before                                                                                                    | 1 |
| making any investment decisions.                                                                                                    |   |
| I/ We have read, understood and agree to the<br>contents and terms of the Term Sheet, the<br>Principal Brochure and the Financial Disclosure<br>Document. I/We acknowledge and understand<br>that Basket ELD is a complex product and<br>investing in the Basket ELD involves risks which<br>may result in a loss of all or part of the principal |   |

● BEA東亞銀行

- Log in BEA App with i-Token
- Go to "Investment" > "Linked Deposits" and then "Basket Equity Linked Deposits"
- Tick the acknowledgement checkboxes and select "Proceed"
- Select the "Place an Order" of a Term Sheet
- Select "Yes" to confirm your Risk Tolerance
   Level

#### Enter your Deposit Amount

4

• Tick the declaration checkboxes and select "Proceed"

- Review the transaction details and select "Confirm"
- Your transaction is submitted

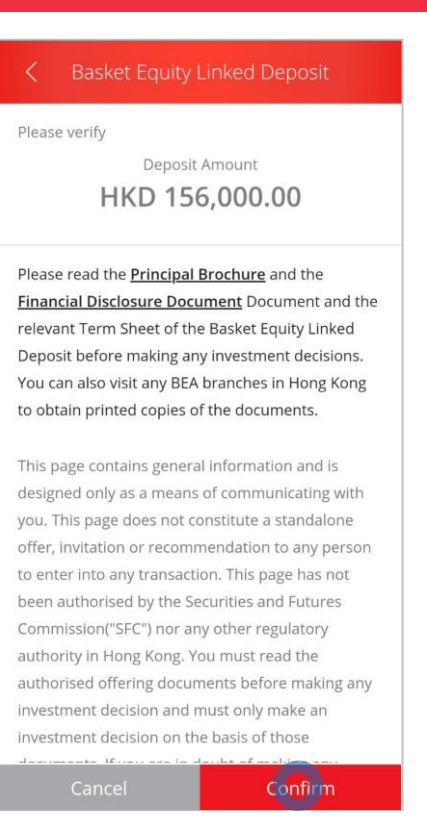

1

BEA東亞銀行

- Log in BEA App with i-Token
  - Go to "Investment" > "Linked Deposits" and then "Basket Equity Linked Deposits"
  - Tick the acknowledgement checkboxes and select "Proceed"
- Select the "Place an Order" of a Term Sheet
- Select "Yes" to confirm your Risk Tolerance Level
- Enter your Deposit Amount

5

 Tick the declaration checkboxes and select "Proceed"

#### • Review the transaction details and select "Confirm"

Your transaction is submitted

| Basket Equity Linked Deposit                                                                          |                          |  |
|----------------------------------------------------------------------------------------------------|--------------------------|--|
| Your order has been placed.                                                                           |                          |  |
|                                                                                                    |                          |  |
| Transaction Date & Time                                                                               | 12 Jul 2021 18:49:14 HKG |  |
| Transaction Reference<br>Number                                                                       | WBK975163                |  |
| Reference Number                                                                                      | H0034925                 |  |
| the order. You can also check the order status through<br>"Today's Order Checking".<br>Deposit Amount |                          |  |
| HKD 156,000.00                                                                                        |                          |  |
| View Term Sheet                                                                                       |                          |  |
| Today's Order<br>Checking                                                                             |                          |  |
|                                                                                                    |                          |  |
|                                                                                                    |                          |  |
| Go to Basket Equity Linked Deposit                                                                    |                          |  |

● BEA東亞銀行

- Log in BEA App with i-Token
  - Go to "Investment" > "Linked Deposits" and then "Basket Equity Linked Deposits"
  - Tick the acknowledgement checkboxes and select "Proceed"
- Select the "Place an Order" of a Term Sheet
- Select "Yes" to confirm your Risk Tolerance Level
- Enter your Deposit Amount
- Tick the declaration checkboxes and select
   "Proceed"
- Review the transaction details and select "Confirm"

Your transaction is submitted

6